# OpenAPIを使用したISE 3.3でのISE導入情報の 取得

| 内容                                   |
|--------------------------------------|
| <u>はじめに</u>                          |
| <u>背景</u>                            |
| 前提条件                                 |
| <u>要件</u>                            |
| <u>使用するコンポーネント</u>                   |
| 設定                                   |
| <u>ネットワーク図</u>                       |
| <u>ISEでの設定</u>                       |
| <u>Pythonの例</u>                      |
| <u>クラスタに展開されているすべてのノードのリストを取得します</u> |
| <u>デプロイ済ノードの詳細の取得</u>                |
| トラブルシュート                             |

# はじめに

このドキュメントでは、openAPIを使用してCisco Identity Services Engine(ISE)の導入を管理す る手順について説明します。

## 背景

今日の企業ネットワークでは、セキュリティと管理がますます複雑になり、重要性が増していま す。これらの課題に対処するため、Cisco ISE 3.1以降では、堅牢なネットワークアクセス制御と ポリシー管理機能を提供する新しいAPIがOpenAPI形式で使用できます。管理者は、OpenAPIを 使用してISE導入をより効率的に確認し、エンドユーザからの問題レポートを待たずに予防的に アクションを実行できるようになりました。

## 前提条件

#### 要件

次の項目に関する知識があることが推奨されます。

- Cisco Identity Services Engine (ISE)
- REST API
- Python

使用するコンポーネント

- ISE 3.3
- Python 3.10.0

このドキュメントの情報は、特定のラボ環境にあるデバイスに基づいて作成されました。このド キュメントで使用するすべてのデバイスは、クリアな(デフォルト)設定で作業を開始していま す。本稼働中のネットワークでは、各コマンドによって起こる可能性がある影響を十分確認して ください。

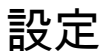

ネットワーク図

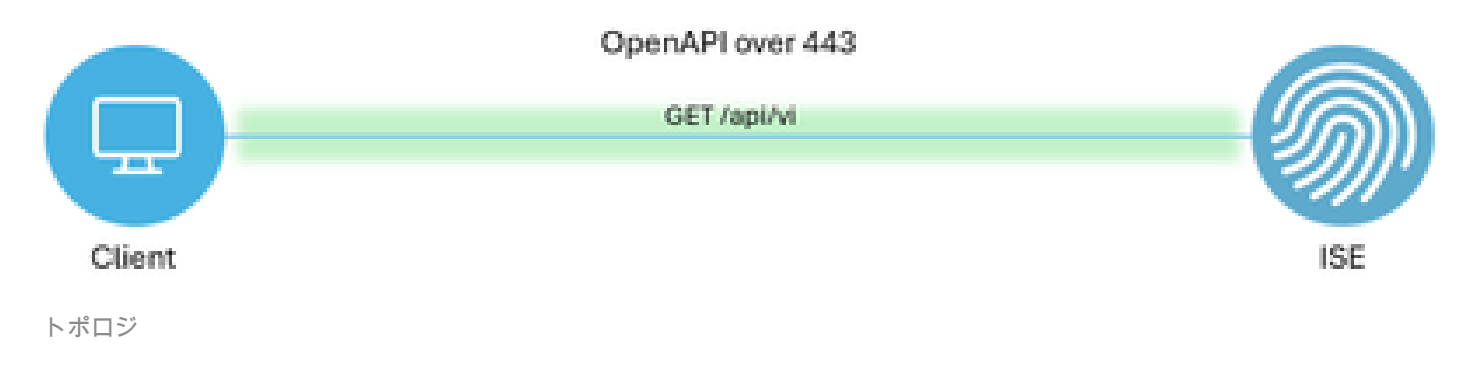

#### ISEでの設定

ステップ1:Open API adminアカウントを追加します。

API管理者を追加するには、Administration > System > Admin Access > Administrators > Admin Users > Addの順に移動します。

| ≡     | dentity Services E | ingine                      |         | Administration / System |          |               |           |                 |                  | <b>A</b> 00       | ense Warning | Q     | ۵ ۵           | ٥   | A      |
|-------|--------------------|-----------------------------|---------|-------------------------|----------|---------------|-----------|-----------------|------------------|-------------------|--------------|-------|---------------|-----|--------|
| н     | Bookmarks          | Deployment Licensing        | Certifi | ficates                 | Logging  | Maintenance   | Upgrade   | Health Checks   | Backup & Restore | Admin Access      | Settings     |       |               |     |        |
|       | Dashboard          | Authentication              |         | Advair                  | latrat   |               |           |                 |                  |                   |              |       |               |     |        |
| 명     | Context Visibility | Authorization               | >       | Admir                   | iistrato | DIS           |           |                 |                  |                   |              | Salar | ad 0. Total 2 | a   | A      |
| ×     | Operations         | Administrators              | ~       | 0 Edit -                | + Add 👙  | Change Status | Delete (  | Duplicate       |                  |                   |              | 34100 | 1000          | w V | Ψ<br>V |
| 0     | Policy             | Admin Users<br>Admin Groups |         | 🗆 s                     | Status   | Name          | Descript  | tion First Name | Last Name Email  | Address Admin Gro | ups          |       |               |     |        |
| 80    | Administration     |                             |         | 0                       | Enabled  | admin 😛       | Default / | Admin User      |                  | Super Adm         | nin          |       |               |     |        |
| -fili | Work Centers       | Settings                    | >       |                         | Enabled  | a ApiAdmin    |           |                 |                  | ERS Admir         | 1            |       |               |     |        |
| ?     | Interactive Help   |                             |         |                         |          |               |           |                 |                  |                   |              |       |               |     |        |

API管理者

ステップ2:ISEでOpen APIを有効にする

ISEでは、オープンAPIはデフォルトで無効になっています。これを有効にするには、 Administration > System > Settings > API Settings > API Service Settingsの順に移動します。 Open APIオプションを切り替えます。[Save] をクリックします。

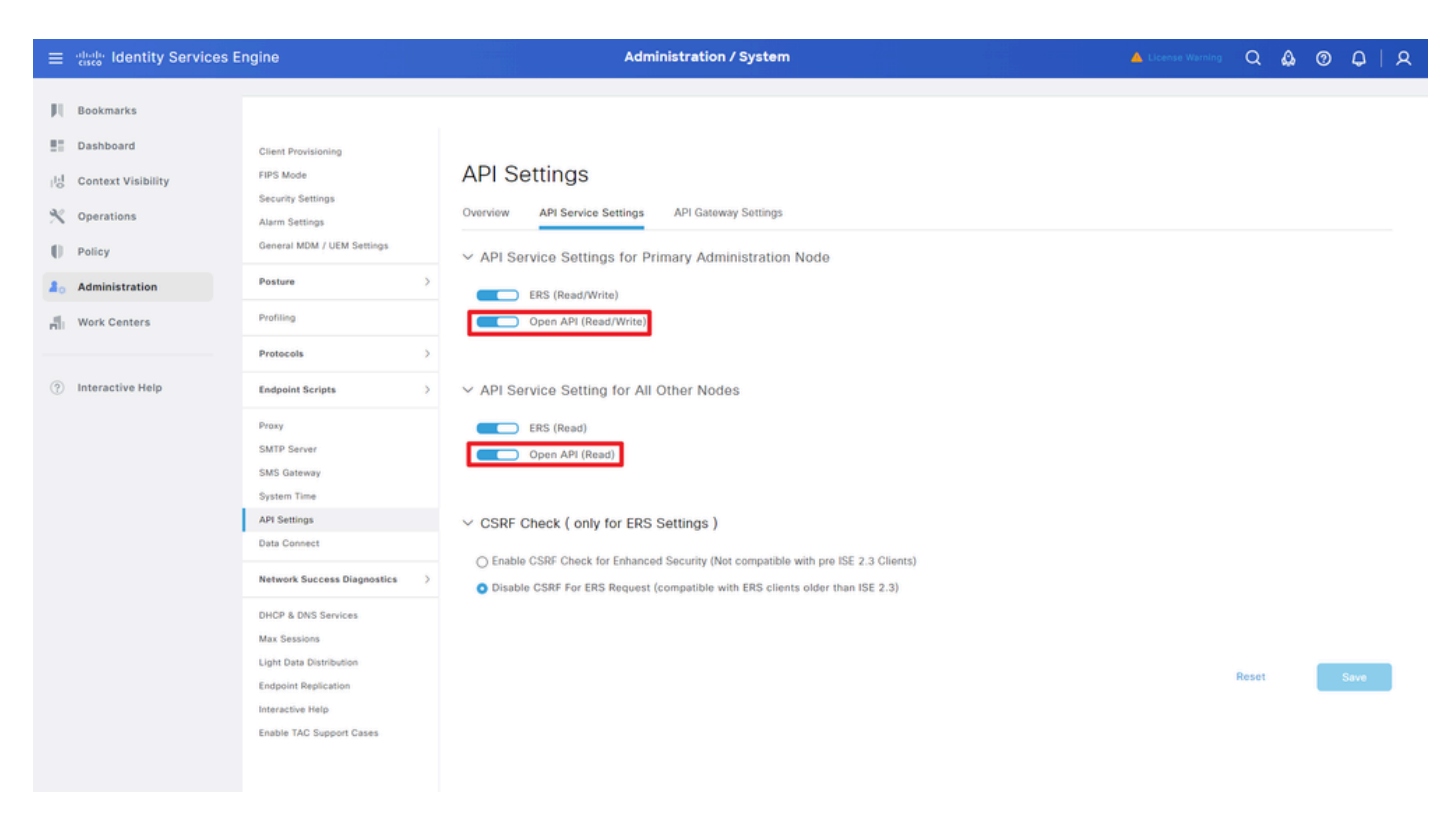

OpenAPIの有効化

#### ステップ3:ISEオープンAPIを調べる

Administration > System > Settings > API Settings > Overviewの順に移動します。「APIを開く」 をクリックします。

| ≡             | dentity Services E                            | Engine                                                                 |              |                                                                                  |                                                                                          | Administra                                                                                                | tion / Syster                                                                                             | •                                              |                              |              |          | Q | ۵ ۵ | <b></b> | A |
|---------------|-----------------------------------------------|------------------------------------------------------------------------|--------------|----------------------------------------------------------------------------------|------------------------------------------------------------------------------------------|----------------------------------------------------------------------------------------------------|----------------------------------------------------------------------------------------------------|------------------------------------------------|------------------------------|--------------|----------|---|-----|---------|---|
| Щ             | Bookmarks                                     | Deployment                                                             | Licensing    | Certificates                                                                     | Logging                                                                                  | Maintenance                                                                                               | Upgrade                                                                                                   | Health Checks                                  | Backup & Restore             | Admin Access | Settings |   |     |         |   |
| ==<br>18<br>火 | Dashboard<br>Context Visibility<br>Operations | Client Provisionir<br>FIPS Mode<br>Security Settings<br>Alarm Settings | ng           | API S                                                                            | ettings<br>API Service                                                                   | e Settings API (                                                                                          | Sateway Settings                                                                                          |                                                |                              |              |          |   |     |         |   |
| 0             | Policy                                        | General MDM / U                                                        | JEM Settings | API Serv                                                                         | ices Overvie                                                                             | w                                                                                                    |                                                                                                    |                                                |                              |              |          |   |     |         |   |
| 20            | Administration                                | Posture                                                                |              | > You can m<br>Starting Ci                                                       | anage Cisco ISE<br>sco ISE Release                                                       | nodes through two<br>3.1. new APIs are a                                                                  | sets of API form<br>vailable in the O                                                                     | ets-External Restful Se<br>conAPI format.      | rvices (ERS) and OpenAPI.    |              |          |   |     |         |   |
| di.           | Work Centers                                  | Profiling                                                              |              | The ERS at<br>Currently,                                                         | d OpenAPI sen<br>RS APIs also o                                                          | vices are HTTPS-on!<br>perate over port 906                                                               | y REST APIs that<br>0. However, port                                                                      | operate over port 443<br>9060 might not be sup | pported for ERS APIs in late | r            |          |   |     |         |   |
|               |                                               | Protocols                                                              |              | > Cisco ISE r<br>Both the A                                                      | eleases. We ree<br>PI services are                                                       | commend that you or<br>disabled by default. I                                                             | only use port 443 for ERS APIs.<br>. Enable the API services by clicking the corresponding toggle buttons |                                                |                              |              |          |   |     |         |   |
| ?             | Interactive Help                              | Endpoint Scripts                                                       |              | > To use eith                                                                    | er API service,                                                                          | you must have the El                                                                                      | RS-Admin or ER                                                                                            | -Operator user group                           | assignment.                  |              |          |   |     |         |   |
|               | I                                             | Proxy<br>SMTP Server<br>SMS Gateway<br>System Time<br>API Settings     |              | For more in<br>https://10.<br>For openag<br>ERS_V1<br>For more in<br>https://10. | formation on IS<br>106.33.92:4424<br>il documention<br>formation on IS<br>106.33.92:4424 | E ERS API, please vi<br>to/ers/sdk<br>for ERS, click below:<br>E Oneo API, please<br>to/api/swagger-ui/in | vicit:<br>dox.html                                                                                        |                                                |                              |              |          |   |     |         |   |

OpenAPIにアクセス

#### Pythonの例

クラスタに展開されているすべてのノードのリストを取得します

APIには、クラスタ内に展開されているすべてのノードが一覧表示されます。

ステップ1:APIコールに必要な情報。

| メソッド        | GET                                                       |
|-------------|-----------------------------------------------------------|
| URL         | https:// <ise-pan-ip>/api/v1/deployment/node</ise-pan-ip> |
| Credentials | Open APIアカウントの資格情報を使用する                                   |
| ヘッダー        | 受け入れ:application/json<br>Content-Type:application/json    |

手順2:展開情報の取得に使用するURLを見つけます。

| (e)              | Swagger                                                                                      | Select a definition | Deployment | v   |  |
|------------------|----------------------------------------------------------------------------------------------|---------------------|------------|-----|--|
| Cis              | sco ISE API - Deployment (ICO) (CAS)                                                         |                     |            |     |  |
| Servers<br>http: | s<br>3://10.106.33.52:44240 - Inferred Url 💙                                                 |                     |            |     |  |
| de               | ployment-api-controller the deployment API                                                   |                     |            | ~   |  |
| no               | de-api-controller the node API                                                               |                     |            | ~   |  |
| pro              | ofile-api-controller the profile API                                                         |                     |            | ~   |  |
| No               | de Deployment                                                                                |                     |            | ^   |  |
| G                | /api/v1/deployment/node Retrieve the list of all the nodes that are deployed in the cluster. |                     |            | ^ ≜ |  |

API URI(API URI)

ステップ3:ここはPythonコードの例です。コンテンツをコピーして貼り付けます。ISEのIP、ユ ーザ名、パスワードを置き換えます。実行するPythonファイルとして保存します。

ISEとPythonコード例を実行しているデバイスの間の接続が良好であることを確認します。

#### <#root>

from requests.auth import HTTPBasicAuth import requests

requests.packages.urllib3.disable\_warnings()

if \_\_\_\_\_name\_\_\_ == "\_\_\_\_main\_\_\_":

url = "

https://10.106.33.92/api/v1/deployment/node

```
"
headers = {
"Accept": "application/json", "Content-Type": "application/json"
}
basicAuth = HTTPBasicAuth(
```

```
"ApiAdmin", "Admin123"
```

```
response = requests.get(url=url, auth=basicAuth, headers=headers, verify=False)
print("Return Code:")
print(response.status_code)
print("Expected Outputs:")
print(response.json())
```

#### 次に、予想される出力の例を示します。

Return Code:

200

Expected Outputs:

{'response': [{'hostname': 'ISE-BGL-CFME01-PAN', 'fqdn': 'ISE-BGL-CFME01-PAN.cisco.com', 'ipAddress': '192.168.20.240', 'roles': ['PrimaryAdmin'], '

#### デプロイ済ノードの詳細の取得

#### このAPIは、特定のISEノードの詳細情報を取得します。

#### ステップ1:APIコールに必要な情報。

| メソッド        | GET                                                                                            |
|-------------|------------------------------------------------------------------------------------------------|
| URL         | https:// <ise-pan-ip>/api/v1/deployment/node/<ise-<br>Node-Hostname&gt;</ise-<br></ise-pan-ip> |
| Credentials | Open APIアカウントの資格情報を使用する                                                                        |
| ヘッダー        | 受け入れ:application/json<br>Content-Type:application/json                                         |

#### ステップ2:特定のISEノード情報を取得するために使用されるURLを見つけます。

| Horsen Swagger.                                                                                  | Select a definition Deployment | ×   |  |
|--------------------------------------------------------------------------------------------------|--------------------------------|-----|--|
| Cisco ISE API - Deployment (500) (AS)                                                            |                                |     |  |
| Servers<br>https://10.106.33.92:44240 - Inferred Url V                                           |                                |     |  |
| deployment-api-controller the deployment API                                                     |                                | ~   |  |
| node-api-controller the node API                                                                 |                                | ~   |  |
| profile-api-controller the profile API                                                           |                                | ~   |  |
| Node Deployment                                                                                  |                                | ^   |  |
| GET /api/vl/deployment/node Retrieve the list of all the nodes that are deployed in the cluster. |                                | ✓ â |  |
| POST /api/vl/deployment/node Register a standalone node to the cluster                           |                                | ~ ≞ |  |
| CET /api/vl/deployment/node/{hostname} Retrieve details of a deployed node.                      |                                | ^ ≞ |  |
| This API retrieves detailed information of the deployed node.                                    |                                |     |  |

ステップ3:次に、Pythonコードの例を示します。コンテンツをコピーして貼り付けます。ISEの IP、ユーザ名、パスワードを置き換えます。実行するPythonファイルとして保存します。

ISEとPythonコード例を実行しているデバイスの間の接続が良好であることを確認します。

#### <#root>

from requests.auth import HTTPBasicAuth import requests

requests.packages.urllib3.disable\_warnings()

```
if __name__ == "__main__":
```

url = "

https://10.106.33.92/api/v1/deployment/node/ISE-DLC-CFME02-PSN

```
...
```

```
headers = {
```

"Accept": "application/json", "Content-Type": "application/json"

```
}
```

basicAuth = HTTPBasicAuth(

```
"ApiAdmin", "Admin123"
```

)

```
response = requests.get(url=url, auth=basicAuth, headers=headers, verify=False)
print("Return Code:")
print(response.status_code)
print("Expected Outputs:")
print(response.json())
```

#### 次に、予想される出力の例を示します。

Return Code: 200

Expected Outputs:

{'response': {'hostname': 'ISE-DLC-CFME02-PSN', 'fqdn': 'ISE-DLC-CFME02-PSN.cisco.com', 'ipAddress': '192.168.41.240', 'roles': [], 'services': ['Session', 'fragma': 'ISE-DLC-CFME02-PSN', 'fragma': 'ISE-DLC-CFME02-PSN', 'ISE-DLC-CFME02-PSN', 'ISE-DLC-CFME02-PSN', 'ISE-DLC-CFME02-PSN', 'ISE-DLC-CFME02-PSN', 'ISE-DLC-CFME02-PSN', 'ISE-DLC-CFME02-PSN', 'Ise-DLC-CFME02-PSN', 'ISE-DLC-CFME02-PSN', 'Ise-DLC-CFME02-PSN', 'Ise

# トラブルシュート

オープンAPIに関連する問題をトラブルシューティングするには、デバッグログ設定ウィンドウ でtheapiservicecomponentのログレベルをDEBUGに設定します。

·デバッグを有効にするには、Operations > Troubleshoot > Debug Wizard > Debug Log

### Configuration > ISE Node > apiserviceの順に移動します。

| ≡                   | dentity Services                              | Engine                                                 |                  | Operations / Troubleshoot            |                   |                                           |                  |            | Q | ۵ | 0  | ٩   | A |
|---------------------|-----------------------------------------------|--------------------------------------------------------|------------------|--------------------------------------|-------------------|-------------------------------------------|------------------|------------|---|---|----|-----|---|
| н                   | Bookmarks                                     | Diagnostic Tools Download                              | i Logs De        | bug Wizard                           |                   |                                           |                  |            |   |   |    |     |   |
| ः<br>।उ<br><b>X</b> | Dashboard<br>Context Visibility<br>Operations | Debug Profile Configuration<br>Debug Log Configuration | Node List<br>Deb | ) ISE-BGL-CFME01-PAN.<br>Ug Level Co | unition           |                                           |                  |            |   |   |    | 4   | 3 |
| 0                   | Policy                                        |                                                        | 0 Edit           | 🕁 Reset to Default                   | Log Filter Enable | Log Filter Disable                        |                  |            |   |   | AI | v 1 | 7 |
| a.                  | Administration                                |                                                        |                  | Component Name                       | A Log Level       | Description                               | Log file Name    | Log Filter |   |   |    |     |   |
| -fili               | Work Centers                                  |                                                        | 0                | accessfilter                         | INFO              | RBAC resource access filter               | ise-psc.log      | Disabled   |   |   |    |     | ^ |
|                     |                                               |                                                        | 0                | Active Directory                     | WARN              | Active Directory client internal messages | ad_agent.log     |            |   |   |    |     |   |
| ?                   | Interactive Help                              |                                                        | 0                | admin-ca                             | INFO              | CA Service admin messages                 | ise-psc.log      | Disabled   |   |   |    |     |   |
|                     |                                               |                                                        | 0                | admin-infra                          | INFO              | infrastructure action messages            | ise-psc.log      | Disabled   |   |   |    |     |   |
|                     |                                               |                                                        | 0                | admin-license                        | INFO              | License admin messages                    | ise-psc.log      | Disabled   |   |   |    |     |   |
|                     |                                               |                                                        | 0                | ai-analytics                         | INFO              | AI Analytics                              | ai-analytics.log | Disabled   |   |   |    |     |   |
|                     |                                               |                                                        | 0                | anc                                  | INFO              | Adaptive Network Control (ANC) debug      | ise-psc.log      | Disabled   |   |   |    |     |   |
|                     |                                               |                                                        | 0                | api-gateway                          | INFO              | API Gateway native objects logs           | api-gateway.log  | Disabled   |   |   |    |     |   |
|                     |                                               |                                                        | •                | apiservice                           | DEBUG             | ISE API Service logs                      | api-service.log  | Disabled   |   |   |    |     |   |
|                     |                                               |                                                        | 0                | bootstrap-wizard                     | INFO              | Bootstrap wizard messages Save I Can      | -psc.log         | Disabled   |   |   |    |     |   |
|                     |                                               |                                                        | 0                | ca-service                           | INFO              | CA Service messages                       | caservice.log    | Disabled   |   |   |    |     |   |

APIサービスのデバッグ

デバッグログをダウンロードするには、Operations > Troubleshoot > Download Logs > ISE PAN Node > Debug Logsの順に移動します。

| ≡   | diale Identity Services | Engine   |                        | Operations / Trou                                          | bleshoot                     |                            | License Warning | Q | ۵ | <u>۱</u> | 9   S    |
|-----|-------------------------|----------|------------------------|------------------------------------------------------------|------------------------------|----------------------------|-----------------|---|---|----------|----------|
| Ц   | Bookmarks               | Diagnost | ic Tools Download Logs | Debug Wizard                                               |                              |                            |                 |   |   |          |          |
| 55  | Dashboard               |          | ISE-BGL-CFME01-PAN     |                                                            |                              |                            |                 |   |   |          |          |
| 망   | Context Visibility      |          | ISE-BGL-CFME02-MNT     | Delete 2 <sup>a</sup> Expand All SCollapse A               |                              |                            |                 |   |   |          |          |
| *   | Operations              |          | ISE-DLC-CEME02-PSN     | Debug Log Type                                             | Log File                     | Description                | Size            |   |   |          |          |
| 0   | Policy                  |          | ISE-RTP-CFME01-PAN     | ✓ Application Logs                                         |                              |                            |                 |   |   |          | <u> </u> |
| 80  | Administration          |          | ISE-RTP-CFME02-MNT     | > ad_agent (1) (100 KB)                                    |                              |                            |                 |   |   |          | - 1-     |
| ก็เ | Work Centers            |          | •                      | > ai-analytics (11) (52 KB)<br>> api-gateway (16) (124 KB) |                              |                            |                 |   |   |          |          |
| ?   | Interactive Help        |          |                        | → api-service (13) (208 KB)                                | api-service (all logs)       | API Service debug messages | 208 KB          |   |   |          |          |
|     |                         |          |                        |                                                            | api-service.log              |                            | 12 KB           |   |   |          |          |
|     |                         |          |                        |                                                            | api-service.log.2024-03-24-1 |                            | 4.0 KB          |   |   |          |          |
|     |                         |          |                        |                                                            | api-service.log.2024-04-07-1 |                            | 4.0 KB          |   |   |          |          |
|     |                         |          |                        |                                                            |                              |                            |                 |   |   |          |          |

デバッグログのダウンロード

翻訳について

シスコは世界中のユーザにそれぞれの言語でサポート コンテンツを提供するために、機械と人に よる翻訳を組み合わせて、本ドキュメントを翻訳しています。ただし、最高度の機械翻訳であっ ても、専門家による翻訳のような正確性は確保されません。シスコは、これら翻訳の正確性につ いて法的責任を負いません。原典である英語版(リンクからアクセス可能)もあわせて参照する ことを推奨します。